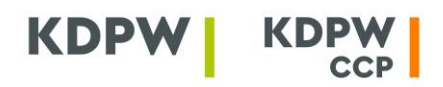

## INSTRUKCJA UŻYTKOWNIKA KONTA DOSTĘPOWEGO

# - WNIOSEK O DOSTĘP DO APLIKACJI INTERNETOWYCH UDSOTĘPNIANYCH W PORTALU USŁUG

Składanie wniosków dostępowych do aplikacji internetowych w Portalu usług jest możliwe po otwarciu konta dostępowego zgodnie z *Instrukcją użytkownika konta dostępowego,* umożliwiającego korzystanie z aplikacji internetowych GK KDPW.

Aby korzystać z aplikacji udostępnianych poprzez Portal usług należy korzystać z przeglądarek internetowych zgodnych HTML5, z włączoną obsługą JavaScript oraz obsługą Cookies.

Wniosek może dotyczyć dostępu do aplikacji w roli użytkownika albo administratora. Rola administratora może nie występować w przypadku danej aplikacji. Zakres dostępnych ról widoczny jest z poziomu aplikacji w ramach formularza wniosku o dostęp.

Ustalone dla danej aplikacji zasady dostępu, mogą przewidywać, że wnioski o dostęp w roli użytkownika mogą być akceptowane wyłącznie przez osobę (osoby) działającą w imieniu danej instytucji w roli administratora.

Osoba wnioskująca o dostęp w roli użytkownika powinna posiadać upoważnienie podmiotu, w imieniu którego wnioskuje, do bezpośredniego komunikowania się z KDPW albo KDPW\_CCP. Osoba wnioskująca o dostęp w roli administratora to osoba upoważniona do udzielania innym osobom dostępu do danej aplikacji w roli użytkownika oraz do odbierania tego dostępu. Administrator nie może udzielić sobie dostępu do aplikacji w roli użytkownika, jego wniosek dostępowy może być zaakceptowany wyłącznie przez daną spółkę GK KDPW albo przez innego administratora wyznaczonego w ramach danej instytucji. Administrator nie posiada uprawnień do udzielania dostępu innym osobom występującym w roli administratora.

### Żeby zalogować się do aplikacji należy:

- 1. Zalogować się do konta dostępowego.
- 2. Wybrać właściwą aplikację poprzez użycie odpowiedniego przycisku w widoku "Mój pulpit", który automatycznie przekieruje do wybranej aplikacji.

Jeśli wśród dostępnych aplikacji w ramach widoku "Mój pulpit" nie ma aplikacji, do której użytkownik konta chce się zalogować, oznacza to, że nie posiada on dostępu do tej aplikacji. W takim przypadku należy złożyć wniosek o dostęp do aplikacji. Jeśli wniosek został już złożony, a usługa nie jest w dalszym ciągu dostępna, należy sprawdzić status rozpatrzenia wniosku.

### Żeby złożyć wniosek o dostęp do aplikacji należy:

#### 1. Zalogować się do konta dostępowego.

- 2. **Przejść do formularza wniosku dostępowego.** Można to wykonać z widoku "Mój pulpit" poprzez użycie przycisku "Dodaj kolejną usługę" lub przejść do widoku "Uprawnienia", a następnie z menu po lewej stronie wybrać opcję "Nowy wniosek".
- 3. Wybrać usługę, w ramach której będzie składany wniosek dostępowy.
- 4. Wypełnić formularz wymaganymi w tym formularzu danymi osobowymi oraz danymi podmiotu, w imieniu którego składany jest wniosek, zaznaczyć rolę, o którą wnioskuje użytkownik konta oraz potwierdzić zapoznanie się z treścią klauzuli informacyjnej dotyczącej przetwarzania danych osobowych. W przypadku formularza podzielonego na kilka kroków, status jego wypełnienia jest prezentowany w prawym górnym rogu ekranu.
- 5. Złożyć wniosek dostępowy poprzez wybranie przycisku "Złóż wniosek". Poprawne złożenie

1

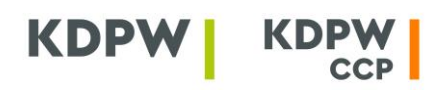

wniosku potwierdzone zostanie komunikatem na ekranie. Jednocześnie wyświetli się widok "Złożone wnioski dostępowe". Każdy wniosek będzie widoczny z bieżącym statusem przetwarzania (nowy/zaakceptowany/odrzucony).

Informacja o przyjęciu wniosku wraz z informacjami dotyczącymi dalszego postępowania z wnioskiem zostanie również przekazana na wskazany w treści wniosku adres e-mail.<sup>1</sup>

#### Żeby uzyskać akceptację wniosku o dostęp do aplikacji należy:

1. **Postępować zgodnie z instrukcją** zawartą w informacji o przyjęciu wniosku, przekazaną na wskazany w treści wniosku adres e-mail, a w przypadku środowiska testowego, także zgodnie z informacją zamieszczoną na stronie internetowej lub przekazaną bezpośrednio do podmiotów biorących udział w testach.

Warunkiem akceptacji przez właściwą dla danej aplikacji spółkę GK KDPW, wniosku o dostęp do tej aplikacji jest potwierdzenie upoważnienia osoby występującej z wnioskiem do działania w aplikacji w imieniu określonego podmiotu. W zależności od rodzaju usługi, środowiska (produkcyjne/testowe) oraz roli, wskazanych we wniosku, procedura postepowania, a także zakres wymaganych danych, mogą być różne.

Jeśli warunkiem akceptacji wniosku jest dostarczenie do danej spółki GK KDPW treści upoważnienia udzielonego osobie występującej o dostęp, formularz upoważnienia wygenerowany dla danego wniosku, (oświadczenie do wniosku dostępowego) zostanie dołączony do informacji o przyjęciu wniosku wraz z instrukcja dotyczącą sposobu jego dostarczenia.

Informacja o zaakceptowaniu albo odrzuceniu wniosku o dostęp do aplikacji zostanie przekazana na wskazany w treści wniosku adres e-mail.

### Żeby sprawdzić status wniosku o dostęp do aplikacji należy:

- 1. Zalogować się do konta dostępowego.
- 2. Przejść do widoku "Uprawnienia".
- 3. Wybrać z górnego menu przycisk "Mój profil" zakładka "Złożone wnioski".

Wyświetlone zostaną wszystkie wnioski złożone przez użytkownika, wraz z bieżącym statusem przetwarzania. Przekazane w ramach wniosku dane można wyświetlić po zaznaczeniu wniosku na liście i użyciu przycisku "Szczegóły".

#### Żeby usunąć złożony wniosek o dostęp do aplikacji należy:

- 1. Zalogować się do konta dostępowego.
- 2. Przejść do widoku "Uprawnienia".
- 3. Wybrać z górnego menu przycisk "Mój profil" zakładka "Złożone wnioski".
- 4. Usunąć wniosek, poprzez zaznaczenie na liście właściwego wniosku i użycie przycisku "Usuń".

<sup>&</sup>lt;sup>1</sup> W przypadku środowiska testowego, szczególne informacje dotyczące dalszego sposobu postepowania, mogą zostać zamieszczone na stornie internetowej, albo przekazane bezpośrednio do podmiotów biorących udział w testach